## けやきのわ~シニア受講生のための交流ルーム~ 利用マニュアル [2020年度 シニアオンラインキャンパス ブログ読者用]

園田学園女子大学・園田学園女子大学短期大学 社会連携推進センター

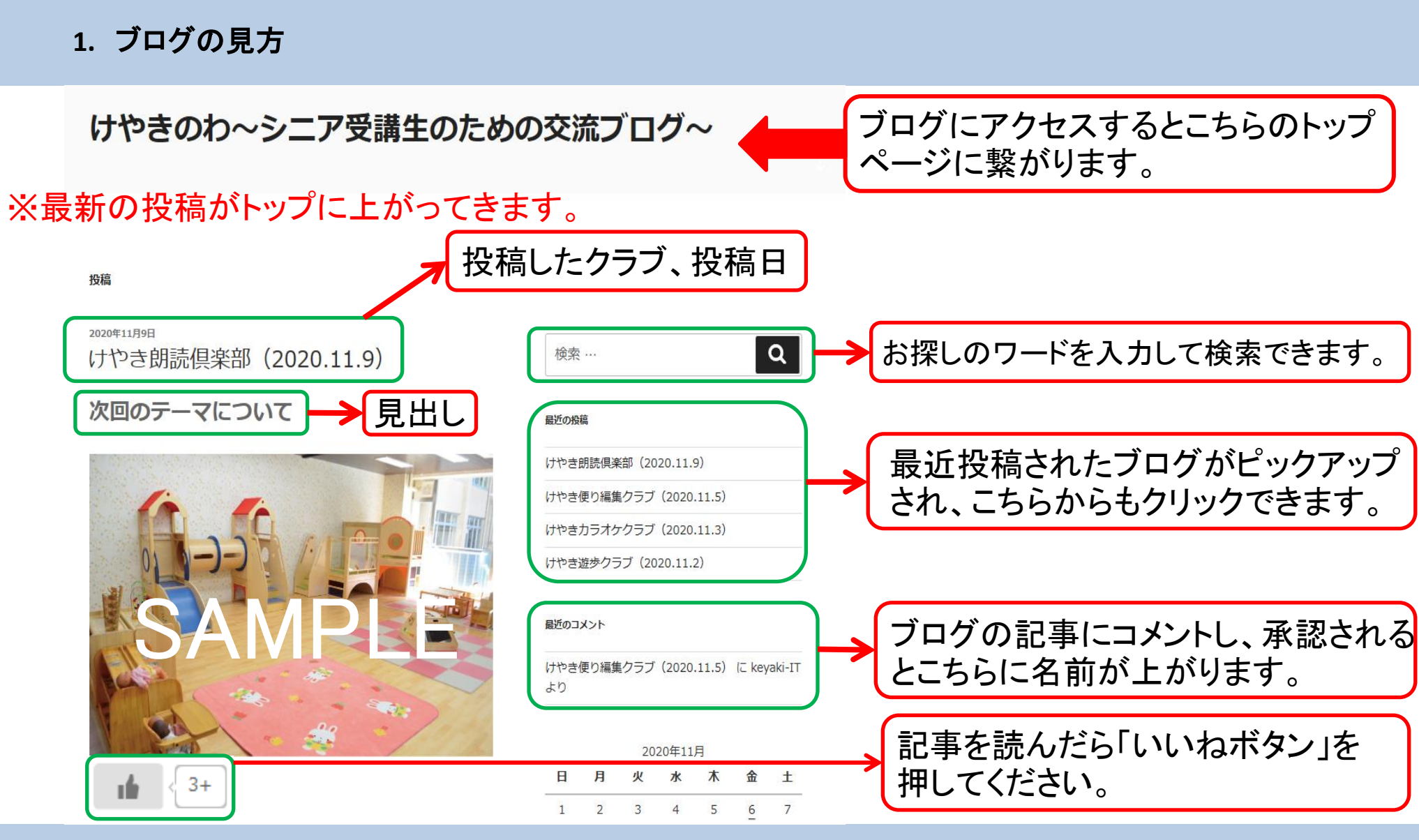

けやきのわ(WordPress)操作マニュアル

1-2.ブログの見方(続き)

| <sup>2020年11月6日</sup><br>けやき便り編集クラブ(2020.11.5)<br><b>第22号発行について</b><br>おはようございます。 | Description       Description         日       月       火       水       木       金       土         1       2       3       4       5       6       7         8       9       10       11       12       13       14         15       16       17       18       19       20       21         22       23       24       25       26       27       28         29       30 |
|-----------------------------------------------------------------------------------|----------------------------------------------------------------------------------------------------|
| SARPER I                                                                          | <ul> <li>P-カイブ</li> <li>D20年11月</li> <li>ケ 年月単位でまとめられています。</li> <li>カテゴリー</li> <li>Itやきカラオケクラブ</li> <li>Itやき想聴視知知道</li> <li>Itやき翻読俱楽部</li> <li>Itやき遊歩クラブ</li> <li>Itやき遊歩クラブ</li> </ul>                                                                                                    |
| <sup>2020年11月6日</sup><br>けやきカラオケクラブ(2020.11.3)<br><b>リクエスト曲受付中</b><br>こんにちは。      | x9ffill<br>ログイン<br>投稿フィード<br>コメントフィード<br>WordPress.org                                                                                                    |

## けやきのわ(WordPress)操作マニュアル

2. コメント入力の仕方

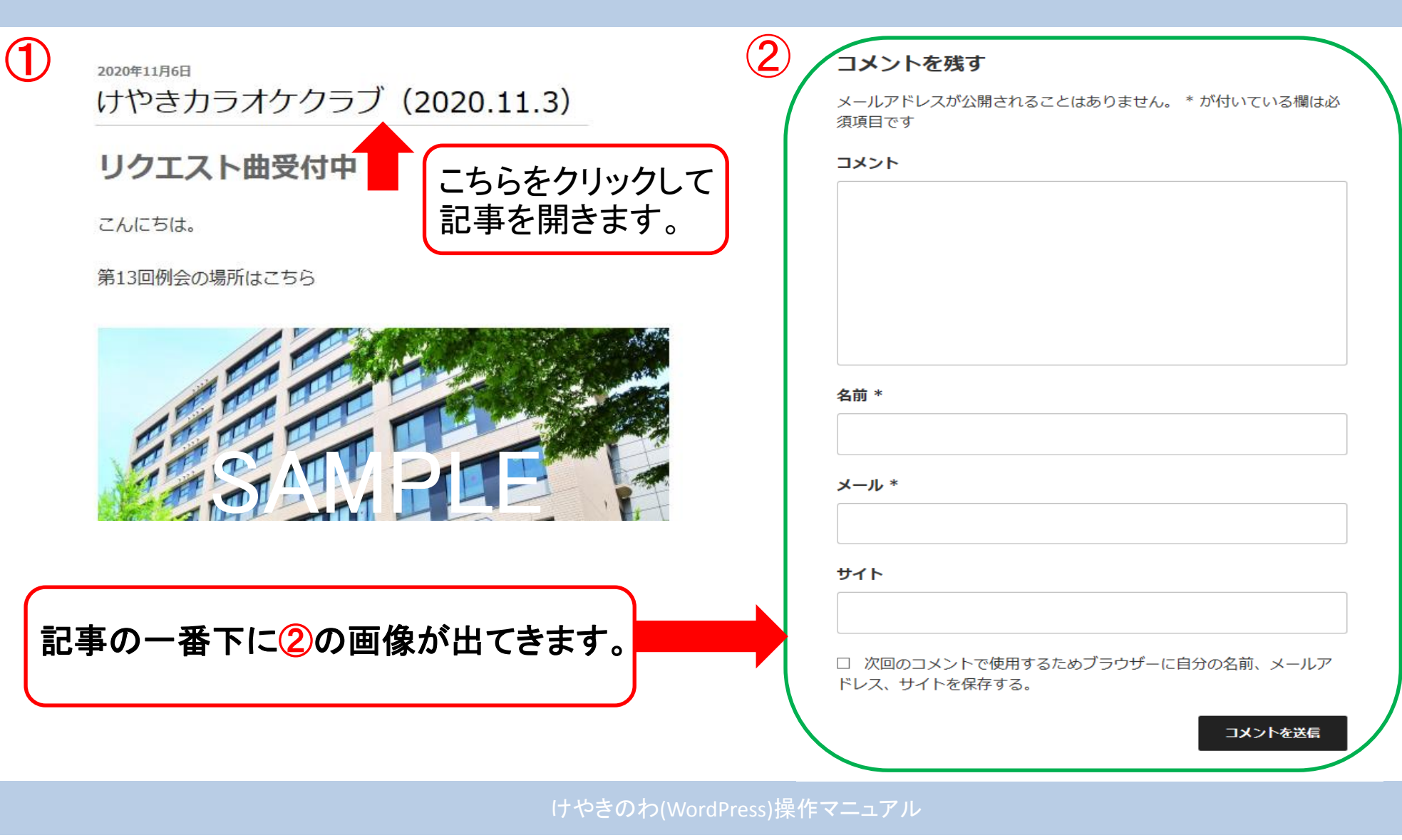

コメントの仕方 **2**-2.

## コメントを残す

メールアドレスが公開されることはありません。 \* が付いている欄は必 須項目です

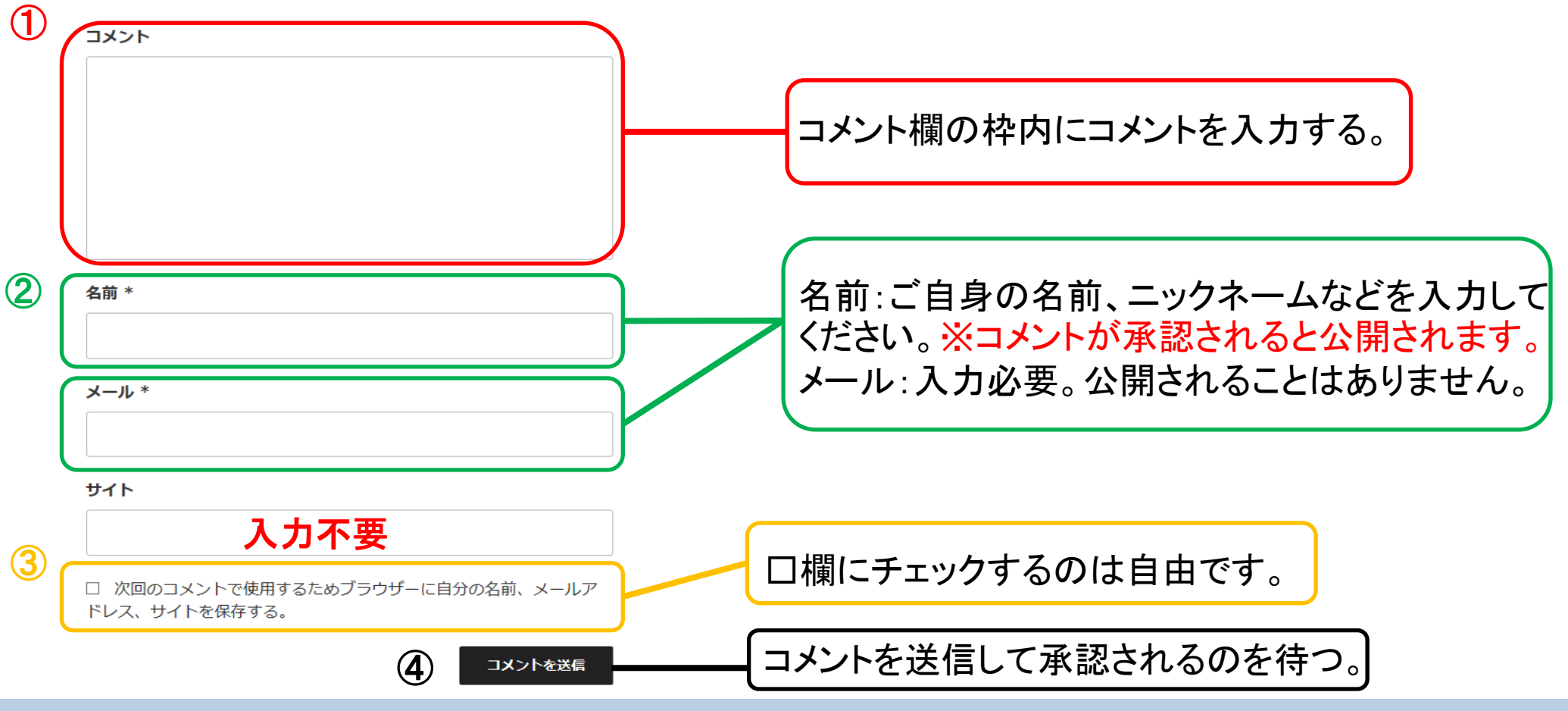

けやきのわ(WordPress)操作マニュアル